## Банки.

Для открытия формы «Банки» нажмите кнопку 1 «Главной формы» (рис.1), выберите пункт «Справочники \Банки» и нажмите «ОК». Для открытия списка «Справочники», щелкайте по значку папки.

| 80                                                                                               | ] Система "ИСН-Учет" -                          | 2.0                |        |
|--------------------------------------------------------------------------------------------------|-------------------------------------------------|--------------------|--------|
| Выберите элемент<br>Параметры<br>Справочники<br>Фирмы<br>Персоналии<br>Банки<br>Валюты<br>Нароги | наша фирма<br>Подразделение<br>учета<br>Р R O F | ООО "Нево"<br>Офис |        |
| О Программе                                                                                      |                                                 |                    | 2.98   |
| ОК Отмена                                                                                        |                                                 |                    | ЧНИКОВ |

рис.1. Главная форма программы.

Назначение кнопок показано на рисунке 2.

После изменения текста, для его сохранения в базе данных, необходимо нажать клавишу "Tab" или Enter на клавиатуре или щелкнуть левой кнопкой мышки в любом другом месте формы.

| 1. J                   | Цобавить банк<br>Удалить банк | $\leq$ | – 3. Выбрать банк і | из списка |
|------------------------|-------------------------------|--------|---------------------|-----------|
| Банки<br>+ × 2000      |                               |        |                     |           |
| Название:              | ОАО "МДМ-Банк СПб"            |        | <b>V</b>            |           |
| Отделение<br>(Филиал): | Биржевой филиал               |        |                     |           |
| Город:                 | г.Санкт-Петербург             |        |                     |           |
| Кор. счет:             | 3010181060000000809           | БИК:   | 044030809           |           |
| Телефоны:              | 322-22-12                     |        |                     |           |
| Предст-тель:           | Мария Ивановна                |        |                     |           |

рис.2. Форма «Банки».

При нажатии кнопки 2 появится предупреждающее сообщение и операцию, при необходимости можно отменить.

## Важно:

Название и отделение банка необходимо вводить в разные поля, т.к. эти данные отображаются в различных местах платежных поручений, счетов и других документов.